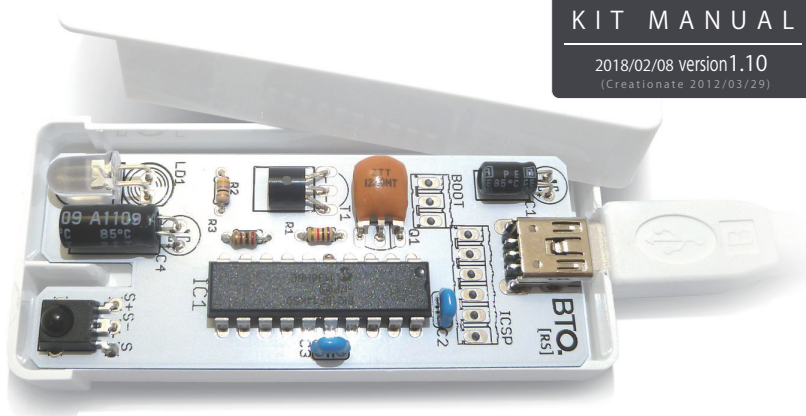

# USB接続 赤外線リモコンキット

[キット製作・設定方法]

この冊子には USB 接続 赤外線リモコンキットの製作方法と、リモコン設定方法が書かれています。 組立済版をお持ちの方は 5 ページ [USB 赤外線リモコンキット ,Configuration Toolの使い方 ] からお読み下さい。 キット版をお持ちの方はこのままお読み下さい。(使用されている緑色の基板写真は、開発段階のものです。)

# キット製作

#### :キット製作の前に

キット製作の前に、内容物の確認と工具の準備を行います。

#### [1] 必要な工具

・本キット・半田コテ・半田・ニッパー・ラジオペンチ

#### [2] キット内容物(部品表)]

| 記号    | 品名           | 値                  |  |
|-------|--------------|--------------------|--|
| R1    | 抵抗(茶黒赤金)     | 1kΩ                |  |
| R2    | 抵抗(黄紫金金)     | 4.7Ω               |  |
| R3    | 抵抗(赤黒茶金)     | 200Ω               |  |
| C1    | 電解コンデンサー     | 10µF/16V           |  |
| C2,C3 | セラミックコンデンサ   | 0.1µF              |  |
| C4    | 電解コンデンサー     | 4.7µF/50V          |  |
| T1    | NPN トランジスタ   | 2SC1815            |  |
| Q1    | セラミック発信子     | 12MHz              |  |
| IC1   | マイコン         | PIC18F14K50        |  |
| LD1   | 赤外線 LED      | OSI5FU5111C-40     |  |
|       | 赤外線 LED キャップ |                    |  |
|       | USB コネクタ     |                    |  |
| S     | 赤外線受光モジュール   | PL-IRM2161-C438    |  |
|       |              | /<br>OSRB38C9AA など |  |

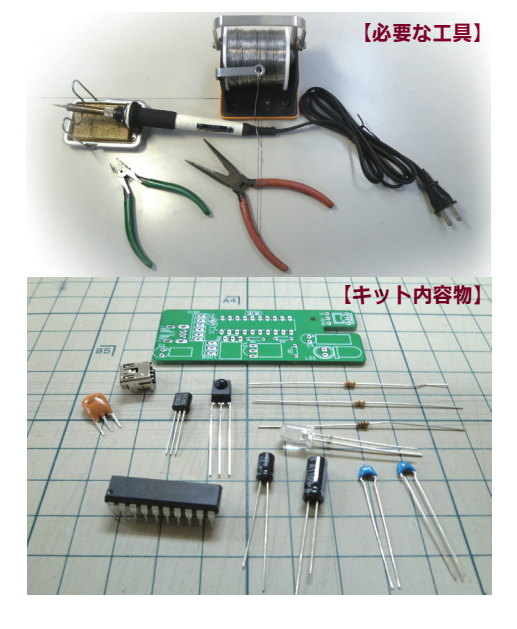

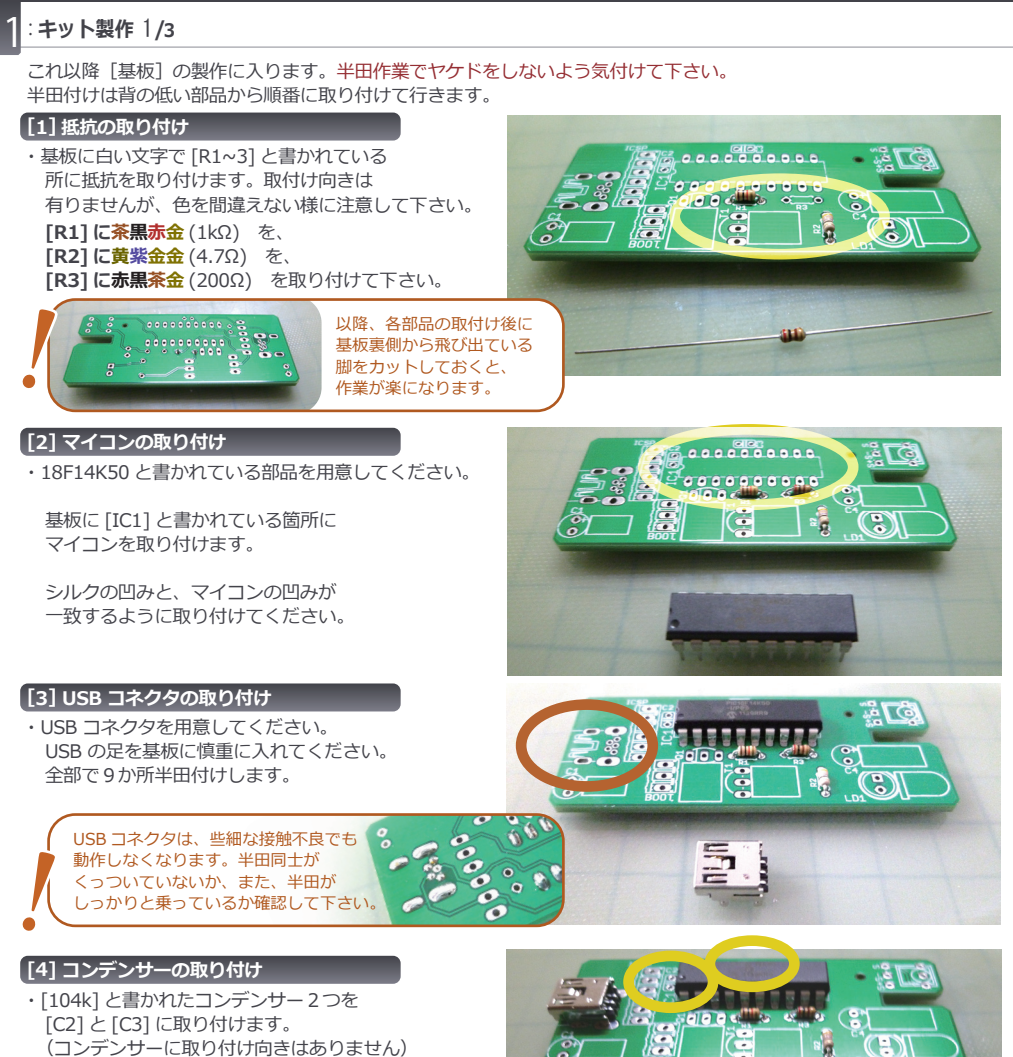

#### [5] セラミック発振子の取り付け

:キット製作

- ・[ZTT] と書いてあるセラミック発振子を 用意してください。
- ・このセラミック発振子を基板に寝かせるように 取り付けるため、基板に取り付ける前に 足の根本から 3mm 程度の部分を ラジオペンチで 90℃に曲げておきます。
- ・曲げ終わったら、基板の [Q1] と書かれている 部分に取り付けてください。 (セラミック発振子に取り付け向きはありません)

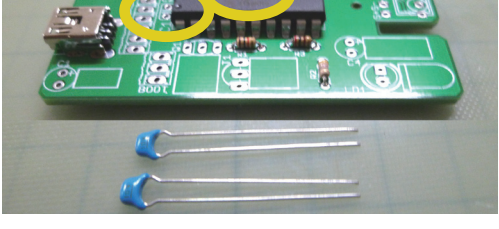

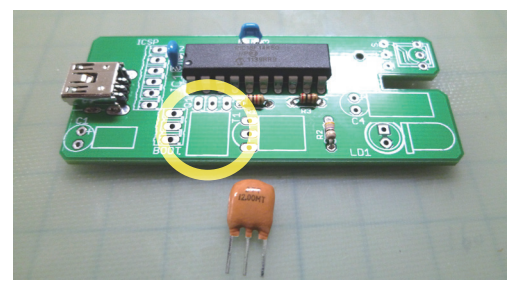

## :キット製作 2/3

キットサイズをコンパクトにする為、以降の部品は基板に寝るようにして取付けます。(寝かせなくとも問題有りません)

#### [6] トランジスタの取り付け

- ・[1815] と書かれた部品を用意してください。
  前項のセラミック発振子と同じように
  足の根本から 3mm 程度の部分を
  ラジオペンチで足を 90℃に曲げます。
- ・[T1]にトランジスタを取り付けます。 基板に書かれた曲線に部品の丸みのある側が 合う事を確認して下さい。
- ・向きを変えず、そのまま寝かせて取り付けます。

#### [7] 赤外線受光モジュールの取り付け

- ・写真の部品か 銀色の赤外線受光モジュールを用意し、 足の根本から 2mm 程度の部分を ラジオペンチで足を 90℃に曲げます。
- ・基板に [S+][S-][S] と印刷されている箇所に 取り付けます。基板に描かれたシルエットと 赤外線受光モジュールが同じになるように 取り付けます。(向きに注意してください。)

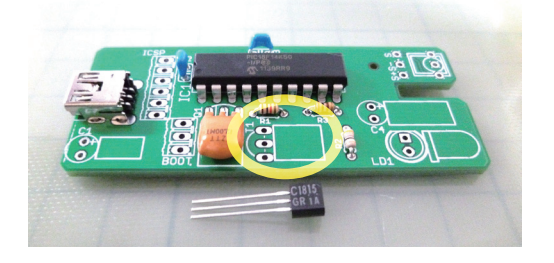

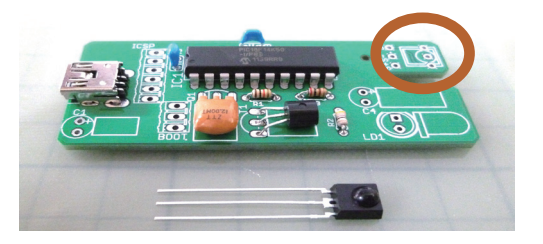

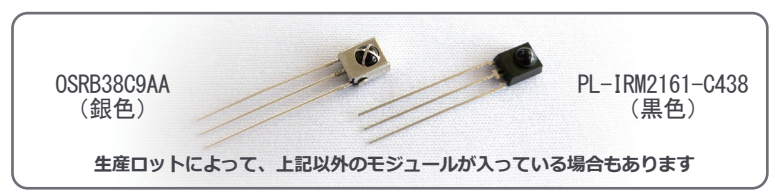

#### 【[8] 電解コンデンサー 2 種の取り付け

(C1 への取付け)
 ・[10µf,16v] と書かれた電解コンデンサを用意し、
 足の根本から4mm 程度の部分を

- ラジオペンチで足を 90℃に曲げます。
- ・基板の [C1] に取り付けます。 **基板の印刷の+と書かれた所に** コンデンサーの足の長い方を差します。

(C4 への取付け)

- 次に[4.7µf,50V]と書かれた電解コンデンサを 取り付けます。足の根本から4mm程度の部分を ラジオペンチで足を90℃に曲げます。
- ・基板の[C4]に取り付けます。
  基板の印刷の+と書かれた所に
  コンデンサーの足の長い方を差します。

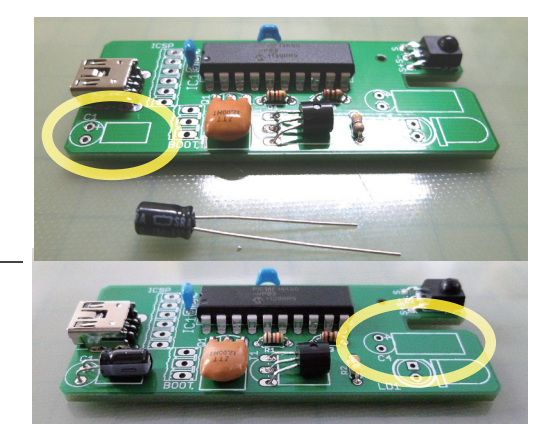

# キット製作

### page : 04

## 1:キット製作 3/3

#### [9] 赤外線 LED の取り付け

- ・LED を用意し、足の根本から 6mm 程度の部分を ラジオペンチで足を90℃に曲げます。 (足を折り曲げるパーツはこれで最後です)
- ・基板の [LD1] に取り付けます。 基板に印刷されているシルクと、 赤外線受光モジュールの形が同じになるように 取り付けます。 (足が短い方をシルクが欠けている方に合わせます)

**LED キャップについて** 赤外線 LED に LED にキャップをかぶせると、 赤外線到達距離は短くなりますが、 角度が広くなります。

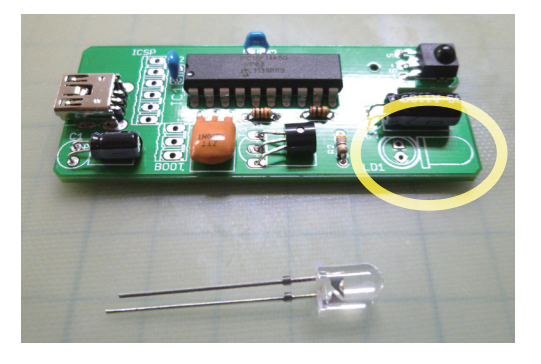

## [10] ブートスイッチの取り付け

 ・最後にブートスイッチを取り付けます。
 基板上に [BOOT] と書かれている箇所に 取り付けます。

スイッチの黒いノブと、 基板上の [BOOT] 印刷が同じ向きに なるようにして取り付けます。

・ブートスイッチの動作は写真の通りです。

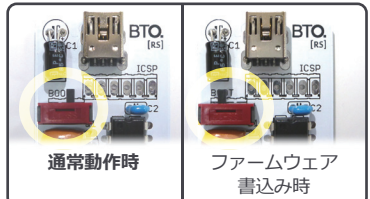

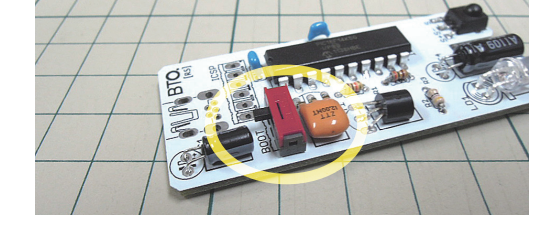

部品の取付けは以上です。お疲れ様でした。

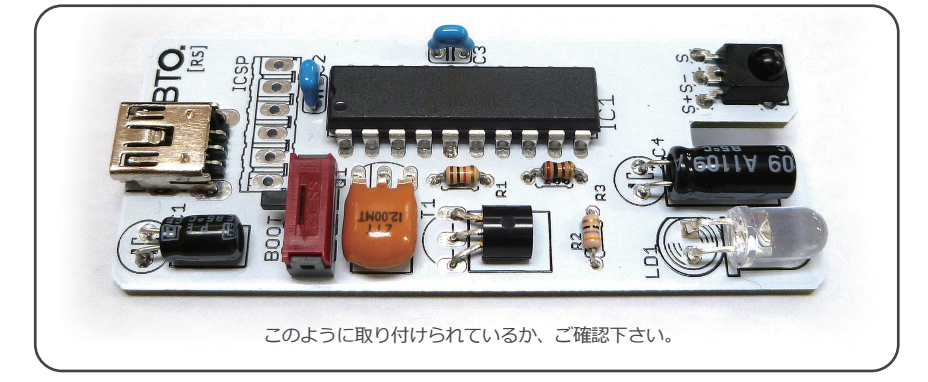

# Z: USB 赤外線リモコンキット , Configuration Tool の使い方

#### page : 05

#### :概要

USB 赤外線リモコンキットの受信設定ツールおよび、送信設定ツールの使い方を紹介します。

[受信設定ツール](リモコンでパソコンを操作) このツールを用いると、リモコンの各ボタンに「マウス」、「キーボード」、「ボリュームコントロール」の キーを様々な組み合わせで登録する事が出来ます。 ※一度登録した操作はマイコン内のメモリに保存され、常駐ソフト無しで使用出来ます。

[送信設定ツール](パソコンから家庭用機器を操作) このツールは、リモコンの赤外線コードを登録して、 パソコンから操作して赤外線コードを送信する事が出来ます。

## :接続方法

・A: ミニ B タイプの USB ケーブルを用いて PC と USB 赤外線リモコンを接続します。接続すると、 PC が自動的に USB 赤外線リモコンを認識します。

初めて USB 赤外線リモコンキットを接続した時や、 挿し込む USB ポートを変えた時には、 認識までに一分ほど時間がかかることがあります。

・接続が完了すると、USB 赤外線リモコンは 「キーボード、マウス」の複合デバイス "USB IR REMOCON"として認識されます。

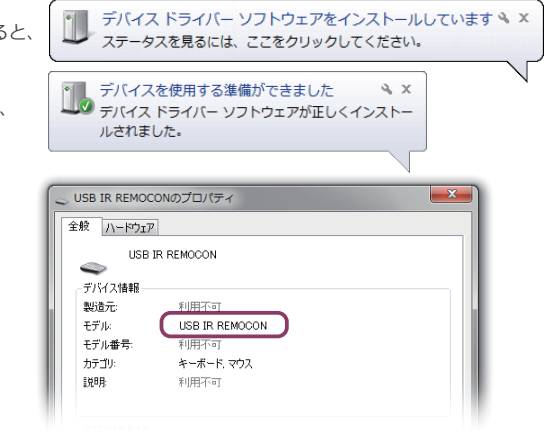

# 2

# : USB 赤外線リモコンキット, Configuration Tool の準備

#### : USB 赤外線リモコン Configuration Tool のダウンロード

・USB 赤外線リモコンキットの製品ページの [ダウンロード]項目より、以下の2ファイルを保存して下さい。

#### [ USB IR Configration Tool Receive ] [ USB IR Configration Tool Transfer ]

- [USB IR Configration Tool Receive] は、
  受信設定用のコンフィグレーションツールで、リモコンの各ボタンに「マウス」、「キーボード」、
  「ボリュームコントロール」を設定するのに使用します。
- ・[USB IR Configration Tool Transfer] は、 送信設定用のコンフィグレーションツールで、リモコンの赤外線コードを登録して、パソコンから 赤外線をコードを送信するのに使用します。

## [製品ページ] http://bit-trade-one.co.jp/product/assemblydisk/ad00020/

# : USB 赤外線リモコン Configuration Tool [ 受信設定 ] の使い方

USB赤外線リモコンを PC に接続して、受信設定コンフィグレーションツールを起動すると以下の画面が表示されます。

| En .         | 🕞 USB赤外線リモコンキット 受信        | 設定, Configura  | ation Tool ver 1.00 |                 | ×                          |
|--------------|---------------------------|----------------|---------------------|-----------------|----------------------------|
| 設会           | [key setting]             | [button] [c    | code or memo]       | [key assign]    |                            |
| 手手           |                           | ポタン01          | AA5A8F120C61        | 【キーボード Alt + F4 |                            |
| 順順           | XE                        | 【示タン02】        | AA5A8F120B11        | 【キーボード Return   | - Coocee                   |
| $(1)^{(1)}$  | ボタン01 ・                   | 「ボタン03」        | code or memo        | (Assign )       | 赤。                         |
|              | 0xC1AA5A8F120C61          | 「 ボタン04 」      | code or memo        | Assign          |                            |
|              | 受信開始 道去                   | 「ボタン05」        | code or memo        | (Assign         | 外                          |
| 定則           |                           | 「 ボタン06 」      | code or memo        | (Assign )       | 《白                         |
| 手手           | ×-₩-L +                   | 「赤タン07」        | code or memo        | (Assign )       | 杭永                         |
| 順順           | 割当て                       | 「ボタン08」        | code or memo        | (Assign )       | <b>1</b> 0.                |
| ( <u>2</u> ) | Ctrl                      | 【 ボタン09 】      | code or memo        | (Assign )       |                            |
| _            | Shift                     | 「ボタン10」        | code or memo        | (Assign )       | t                          |
|              | Win                       | 「赤タン11」        | code or memo        | (Assign )       | ~                          |
|              |                           | 「ボタン12」        | code or memo        | (Assign         |                            |
|              |                           | 「 ボタン13 」      | code or memo        | (Assign         | ン受                         |
|              | F4                        | 「ボタン14」        | code or memo        | Assign          | 上信                         |
|              |                           | 「ボタン15」        | code or memo        | (Assign         | 干店                         |
| 設            |                           | 「赤タン16」        | code or memo        | (Assign )       | W BY                       |
| 正王           |                           | 「ボタン17」        | code or memo        | (Assign         | 定                          |
| 順            |                           | 「ボタン18」        | code or memo        | (Assign         |                            |
| (3)          | 設定                        | 「赤タン19」        | code or memo        | (Assign )       | information and an and the |
|              |                           | 「赤タン20」        | code or memo        | (Assign )       | [Receive settings]         |
|              | ! USB赤外線リモコンキット、Configura | ation Tool起動しま | した                  |                 | デバイス検出済 👟                  |

#### ▼設定手順

①設定したい位置のボタン [ボタン 01~20] をクリック、またはボタンのプルダウンから選択します。

- ②受信開始ボタンをクリックします。ボタンが受信待ちに変わったら、赤外線コードの受信待ち状態になりますので、 赤外線リモコンキットに向けて、記憶させるリモコンのボタンを押してください。
- ③受信が完了すると、デバイスと割り当てが出来るようになりますので、デバイスと割り当てを設定して、 設定ボタンをクリックします。設定されると、[key or memo] と [key assign] に設定内容が表示されます。

[デバイス] マウス、キーボード、ボリューム [マウスの割当て] 左クリック、右クリック、ホイールクリック [キーボードの割当て] Ctrl | Shift | Alt | Win + 各キー [ボリュームの割当て] アップ、ダウン、ミュート

④設定したリモコンのボタンを押すと、パソコンが割当てたマウスやキーボードなどを操作されたように認識します。

#### ▼設定消去手順

①消去したい位置のボタン [ボタン 01~20] をクリック、 またはボタンのプルダウンから選択します。

②消去ボタンをクリックします。確認のダイアログが 表示されますので、OK をクリックすると、 設定内容を消去することができます。

| コード消去確認             |
|---------------------|
| ▲ コードを消去してもよろしいですか? |
| OK      キャンセル       |

## ◯ : USB 赤外線リモコン Configuration Tool [送信設定]の使い方

USB赤外線リモコンを PC に接続して、送信設定コンフィグレーションツールを起動すると以下の画面が表示されます。

| En.         | Gusb赤外線リモコンキット i      | 送信設定, Configuration <sup>-</sup> | Tool ver 1.00 |            | ×                   |
|-------------|-----------------------|----------------------------------|---------------|------------|---------------------|
| 記言          | [function] [record]   | [cord]                           | [memo]        | [transfer] |                     |
| 手手          | function 0) RECORD    | 未割り当て                            |               | 赤外線送信      |                     |
| 順順          | function02 RECORD     | 未割り当て                            | 【<br>火モ       | 赤外線送信      | - Cooperation       |
| $(1)^{(1)}$ | function03 RECORD     | 「未割り当て                           | (J¥E          | 赤外線送信      | 赤                   |
| $\tilde{O}$ | function04 RECORD     | 未割り当て                            | (JE           | 赤外線送信      |                     |
| Ľ           | function05 RECORD     | 未割り当て                            | 火モ            | 赤外線送信      | 外                   |
|             | function 06 RECORD    | 未割り当て                            | 【 yモ          | 赤外線送信      | ()白                 |
|             | function07 RECORD     | 未割り当て                            | 【妊            | 赤外線送信      | 旅                   |
| 設           | function 08 RECORD    | 未割り当て                            | 【 XE          | 赤外線送信      | (D).                |
| 定工          | function 09 RECORD    | 未割り当て                            | 【 ytt         | 赤外線送信      |                     |
| 于順          | function 10 RECORD    | 未割り当て                            | 【<br>/托       | 赤外線送信      | モ                   |
| 3           | function 11 RECORD    | 未割り当て                            | ALST.         | 赤外線送信      | -                   |
|             | function 12 RECORD    | 未割り当て                            | 【 yt          | 赤外線送信      |                     |
|             | function 13 RECORD    | 未割り当て                            | УE            | 赤外線送信      | ン送                  |
|             | function 14 RECORD    | 未割り当て                            | ×E            | 赤外線送信      | 上信                  |
| =n.         | function15 RECORD     | 未割り当て                            | 【 ytt         | 赤外線送信      | 十四                  |
| 設定          | function 16 RECORD    | 未割り当て                            | 【<br>火モ       | 赤外線送信      | W ix                |
| 手           | function17 RECORD     | 未割り当て                            | ۶ŧ ک          | 赤外線送信      | 定                   |
| 順           | function 18 RECORD    | 未割り当て                            | <br>火モ        | 赤外線送信      |                     |
| (4)         | function 19 RECORD    | 未割り当て                            | 【 )圫          | 赤外線送信      |                     |
|             | function 20 RECORD    | 未割り当て                            | [ )H          | 赤外線送信      | [Transfer settings] |
|             | ! USB赤外線リモコンキット、Confi | ruration Tool起動しました              |               |            | デバイス検出済 👟           |

#### ▼設定手順

①設定したい位置 [function01~20]の RECORD ボタンをクリックします。

- ②設定したい位置の RECODE ボタン以外が無効状態(グレー色)に変わったら、赤外線コードの受信待ち状態になりますので、赤外線リモコンキットに向けて、記憶させるリモコンのボタンを押してください。
- ③受信が完了すると、code欄に受信したリモコンの赤外線コードが表示され、

memoの入力と赤外線の送信が出来るようになります。RECODEボタンは、消去ボタンに切り替わります。 ④赤外線送信ボタンを押すと、記憶した赤外線コードを送信することができます。

#### ▼設定消去手順

 ①消去したい位置 [function01 ~ 20]の 消去ボタンをクリックします。
 ②消去ボタンをクリックします。
 確認のダイアログが表示されますので、 OK をクリックすると、
 設定内容を消去することができます。

| コード消去確認            | ×  |
|--------------------|----|
| 🛕 コードを消去してもよろしいですか | ?  |
| OK =+7>            | ษา |

# SB INFRARED REMOTECONTROL KIT .

# :奥付

(製品ページ)

http://bit-trade-one.co.jp/product/assemblydisk/ad00020/

(製品仕様)

- ・製品名称: USB 赤外線リモコンキット
- ・入出力:赤外線 LED /赤外線受光モジュール
- ・対応フォーマット:家電協フォーマット(確認済機種を専用ページに掲載)

・PC 接続: USB (A:miniB タイプの USB ケーブルを別途ご用意下さい)

- ・対応 OS: Windows10,8.1,8,7,Vista 搭載の DOS/V パソコン
- ・外形寸法: 横幅 67mm / 縦幅 27mm / 高さ 8mm (最大突起部)

(内容物)

- ・制御基板
  ・フニュアリ
- ・マニュアル

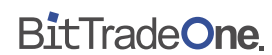

[開発製造元]株式会社ビット・トレード・ワン [販売協力]アブソリュート株式会社